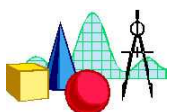

# Systeme linearer Gleichungen mit 2 Variablen

Beispiel:

 $\begin{array}{ll} I & y_1 = 4 x_1 - 3 \\ II & \wedge & y_2 = -5 x_2 + 4 \end{array}$ 

### 1. Grafisch: Schnittpunkt zweier Geraden

| Arbeitsschritte                     | Tastenfolge                                               | Display                                                                                             |
|-------------------------------------|-----------------------------------------------------------|----------------------------------------------------------------------------------------------------|
| Eingabe der<br>Funktionsgleichungen | $Y=$ $Y_1$ eingebenENTER oder $\checkmark$ $Y_2$ eingeben | Plot1 Plot2 Plot3<br>\Y184X-3<br>\Y28-5X+4<br>\Y3=∎                                                 |
| Bearbeitung des<br>Window-Menüs     | (WINDOW)                                                  | FENSTER<br>Xmin=-5<br>Xmax=10<br>Xscl=1<br>Ymin=-10<br>Ymax=20<br>Yscl=1<br>Xres=1                  |
| Aufruf des<br>Grafikbildschirms     | (GRAPH)                                                   |                                                                                                    |
| Bestimmung des<br>Schnittpunktes    | 2nd TRACE<br>5: Schnittpkt                                | <b>BERECINE</b><br>1:Wert<br>2:Nullstelle<br>3:Minimum<br>4:Maximum<br><b>6:</b> dy/dx<br>7:Jf(x)dx |
|                                     | Auswahl der ersten Kurve<br>mit ENTER bestätigen.         | V1=48-3<br>Erste Rurve?<br>8=0 / Y= -3                                                              |

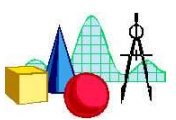

| Auswahl der zweiten Kurve<br>mit ENTER bestätigen.                                           | Y2=-5X+4<br>Zweite Kurve?<br>X=0 / IY=4                                    |
|----------------------------------------------------------------------------------------------|----------------------------------------------------------------------------|
| Mit dem Cursor in die<br>Umgebung des Schnitt-<br>punktes gehen und mit<br>ENTER bestätigen. | Y2=*5X+4<br>Tip?<br>X=.85106383 Y=*.255319;                                |
| <u>Bemerkung:</u> Die Frage nach                                                             | der ersten und zweiten Kurve sowie<br>nittpunkt macht Sinn, denn es ist ja |
| möglich, dass mehr als zwei                                                                  | Grafen angezeigt werden, die                                               |
| <br>mehrere Schnittpunkte mitein                                                             | nander haben.                                                              |
| Die Koordinaten des<br>Schnittpunktes werden<br>angezeigt.                                   | Schnittpunkt<br>8=.7777778 Y=.11111111                                     |

Entgegen der Literatur ist es möglich, die auf dem Grafikbildschirm ausgegebenen Werte als Bruch darstellen zu lassen:

| Die x-Koordinate des<br>Schnittpunktes als gemeinen<br>Bruch darstellen | 2nd(-)<br>MATH<br>1: Bruch<br>ENTER                                                                                         | Ans⊧Bruch<br>∎                               |
|-------------------------------------------------------------------------|----------------------------------------------------------------------------------------------------|----------------------------------------------|
| Die y-Koordinate des<br>Schnittpunktes als gemeinen<br>Bruch darstellen | 2nd(·)<br>STO►X,T,Θ,n ALPHA ·<br>VARS ► Y-VARS aktiv<br>1: Funktion<br>1: Y <sub>1</sub><br>ENTER MATH<br>1: Bruch<br>ENTER | Ans→X:Yı<br>.11111111111<br>Ans⊧Bruch<br>1⁄9 |

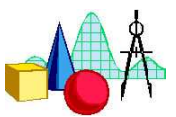

## 2. Wertetabelle

| Arbeitsschritte                       | Tastenfolge                                                                                                    | Display                                                                                                    |
|---------------------------------------|----------------------------------------------------------------------------------------------------|----------------------------------------------------------------------------------------------------|
| Eingabe der<br>Funktionsgleichungen   | $ \begin{array}{l} \hline Y= \\ Y_1 \text{ eingeben} \\ \hline ENTER \text{ oder } \blacktriangleright \\ Y_2 \text{ eingeben} \end{array} $                                                                                                    | Plot1 Plot2 Plot3<br>\Y184X+3<br>\Y28=5X+4<br>\Y3=∎                                                                                                    |
| Einstellungen für die<br>Wertetabelle | 2nd WINDOW<br>z.B.:<br>TableStart bei x = 0<br>Schrittweite: 0.1                                                                                                    | TBL EINST<br>TblStart=0<br>ATbl=.1<br>unabh9:Huto Fra9<br>abh9: Auto Fra9                                                                                                    |
| Darstellung der Wertetabelle          | 2nd GRAPH<br>Mit 	 scrollen und Werte für<br>X, Y <sub>1</sub> , Y <sub>2</sub> vergleichen.                                                                                                    | $\begin{array}{c c c c c c c c c c c c c c c c c c c $                                                                                                    |
|                                       | Gesucht werden $X_1$ , $X_2$ mit:<br>$Y_1(X_1) < Y_2(X_1)$ und<br>$Y_2(X_2) > Y_2(X_2)$<br>Aus der Wertetabelle folgt:<br>$X_1 = .7$ und $X_2 = .8$                                                                                                    | $\begin{array}{c c c c c c c c c c c c c c c c c c c $                                                                                                    |
|                                       | [2nd] [WINDOW]<br>TableStart bei $x = .7$<br>Schrittweite: 0.01                                                                                                    | TBL EINST<br>TblStart=.7<br>ATbl=.01<br>unabh9 <b>:Hutc</b> Fra9<br>abh9: <b>Autc</b> Fra9                                                                                                    |
|                                       | 2nd GRAPH<br>Mit $\bigtriangledown$ scrollen und Werte für<br>X, Y <sub>1</sub> , Y <sub>2</sub> vergleichen.<br>Gesucht werden X <sub>1</sub> , X <sub>2</sub> mit:<br>Y <sub>1</sub> (X <sub>1</sub> ) < Y <sub>2</sub> (X <sub>1</sub> ) und<br>Y <sub>2</sub> (X <sub>2</sub> ) > Y <sub>2</sub> (X <sub>2</sub> )<br>Aus der Wertetabelle folgt:<br>X <sub>1</sub> = .77 und X <sub>2</sub> = .78<br>Das Verfehren bezur helichie | X         Y1         Y2           .73         1.08         .35           .74         1.04         .3           .75         0         .25           .76         .04         .2           .77         .08         .15           .79         .16         .05           X=.78         .78 |
|                                       | Das Verfahren kann beliebig of<br>gewünschte Genauigkeit für x                                                                                                    | It wiederholt werden, bis die erreicht wird.                                                                                                    |

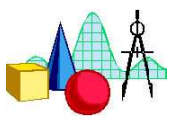

## 3. Algebraisch: Determinantenverfahren

Umformung des Gleichungssystems:

I 
$$y_1 - 4x_1 = -3$$
  
II  $\land y_2 + 5x_2 = 4$ 

| Arbeitsschritte                                       | Tastenfolge                                                                                                    | Display                                                                                   |
|-------------------------------------------------------|----------------------------------------------------------------------------------------------------|-------------------------------------------------------------------------------------------|
| Bearbeitung der<br>Determinante                       | 2nd[x-1]: Matrix-Menü<br>▶]: Matrix bearbeiten<br>1] oder ENTER<br>für Matrix [A]                                                 | NAMEN MATH EDIU<br>1 ■ [A] 1×1<br>2: [B]<br>3: [C]<br>4: [D]<br>5: [E]<br>6: [F]<br>7↓[G] |
| Bestimmung der Zeilen und<br>Spalten der Determinante | 2 ENTER: Anzahl der Zeilen<br>2 ENTER: und der Spalten                                                                            | MATRIX(A) 2 ×2                                                                            |
| Eingabe der Koeffizienten<br>der Determinante         | $D_{y} = [A] = \begin{vmatrix} -3 & -4 \\ 4 & 5 \end{vmatrix}$<br>(-)3ENTER<br>(-)4ENTER<br>(-)4ENTER<br>(5ENTER)                 | MATRIXIAJ 2 ×2                                                                            |
|                                                       | 2nd[x-1]: Matrix-Menü<br>▶]: Matrix bearbeiten<br>[2] oder ENTER<br>für Matrix [B]                                                | NHMES MATH EDIU<br>1: [A] 2×2<br>20 [B]<br>3: [C]<br>4: [D]<br>5: [E]<br>6: [F]<br>7↓ [G] |
|                                                       | 2 ENTER: Anzahl der Zeilen<br>2 ENTER: und der Spalten                                                                            | MATRIX[B] 2 ×2                                                                            |
|                                                       | $D_{x} = [B] = \begin{vmatrix} 1 & -3 \\ 1 & 4 \end{vmatrix}$ $1 = 1 = 1 = 1 = 1 = 1 = 1 = 1 = 1 = 1 =$                           | MATRIX[B] 2 ×2                                                                            |
|                                                       | $D_{N} = [C] = \begin{vmatrix} 1 & -4 \\ 1 & 5 \end{vmatrix}$<br>Wie oben Matrix [C]<br>bearbeiten und<br>Koeffizienten eingeben. | MATRIXICJ 2 ×2                                                                            |

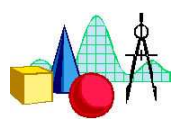

| Berechnung der<br>Determinanten | $X = \frac{D_x}{D_N}, Y = \frac{D_y}{D_N}$<br>Berechnung von X:<br>$2nd x^{-1} \downarrow 1$<br>$2nd x^{-1} \downarrow 1$<br>$2nd x^{-1} \downarrow 1$<br>$2nd x^{-1} 3$<br>ENTER | <pre>det([A])/det([C] )     .1111111111  det([B])/det([C]     777777779</pre> |
|---------------------------------|----------------------------------------------------------------------------------------------------|-------------------------------------------------------------------------------|
|                                 | Analog Berechnung von Y                                                                                                    | -                                                                             |
|                                 | Wurde der Ausdruck für X schon eingegeben, geht die                                                                                                    | det( <b>M</b> A])/det([C]                                                     |
|                                 | Eingabe für Y einfacher:                                                                                                    | det( <b>B</b> ])/det([C]                                                      |
|                                 | [2nd]ENTER]<br>mit ] zurück zu [A]                                                                                                    | det([B])/det([C]                                                              |
|                                 | 2nd] <u>x-1</u> 2<br>ENTER                                                                                                    | 777777778                                                                     |

### 4. Algebraisch: Gleichungslöser

Um mit dem Gleichungslöser arbeiten zu können, muss die Gleichung nach 0 aufgelöst sein. Für die Lösung des linearen Gleichungssystems gilt:  $Y_1 = Y_2$ , also:  $0 = Y_1 - Y_2$ .

| Arbeitsschritte                     | Tastenfolge                                                                                                    | Display                                                                                                    |
|-------------------------------------|----------------------------------------------------------------------------------------------------|----------------------------------------------------------------------------------------------------|
| Eingabe der<br>Funktionsgleichungen | $\begin{array}{l} Y=\\ Y_1 \text{ eingeben}\\ \hline \text{ENTER} \text{ oder } \\ Y_2 \text{ eingeben} \end{array}$ | Plot1 Plot2 Plot3<br>\Y184X-3<br>\Y28-5X+4<br>\Y3=∎                                                                             |
| Aufruf des<br>Gleichungslösers      | (MATH)(0)(ENTER)                                                                                                    | AFME NUM KPX WSK<br>4431(<br>5:*J<br>6:fMin(<br>7:fMax(<br>8:nAbl(<br>9:FktInt(<br><b>3:</b> Löser…                             |
| Eingabe der Gleichung               | VARS ▶ 1<br>1 Funktion Y <sub>1</sub> wählen<br>-<br>VARS ▶ 1<br>2 Funktion Y <sub>2</sub> wählen<br>ENTER           | VARS <b>V=VARE</b><br><b>IF</b> Funktion<br>2: Parametr<br>3: Polar<br>4: An/Aus<br><b>IV</b> NETION<br>1: Y1<br>2: Y2<br>3: Y3 |

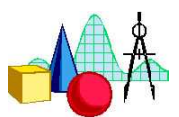

| Lösung der Gleichung | <ul> <li>(1) <u>Berechnung von X:</u></li> <li>[ALPHA] ENTER</li> <li>li-re = 0 gibt an, dass die<br/>Differenz zwischen Links-<br/>und Rechtsterm 0 ist, d.h.<br/>dass die Gleichung exakt<br/>bestimmt wurde.</li> </ul>                     | Y1-Y2=0<br>■X=■7777777777777<br>Grenze=(-1£99,<br>■li-re=0                                                                                                    |
|----------------------|----------------------------------------------------------------------------------------------------|----------------------------------------------------------------------------------------------------|
|                      | (2) <u>Berechnung von Y:</u><br>2nd MODE<br>VARS ► 1<br>ENTER<br>ENTER                                                                                                    | Y1<br>.1111111111                                                                                                    |
|                      | Anmerkungen:<br>(1) Der Gleichungslöser gibt<br>Gleichungssystem unendlich<br>Fall zeigt er lediglich eine ein<br>vielen an.<br>(2) Besitzt ein Gleichungssys<br>Gleichungslöser im günstigst<br>SIGN CHNG" oder gibt irrtü<br>als Lösung aus. | keinen Hinweis darauf, ob ein<br>viele Lösungen besitzt. In diesem<br>nzige Lösung unter unendlich<br>stem keine Lösung, so meldet der<br>ten Fall den Fehler "ERR: NO<br>imlicherweise eine sehr große Zahl |